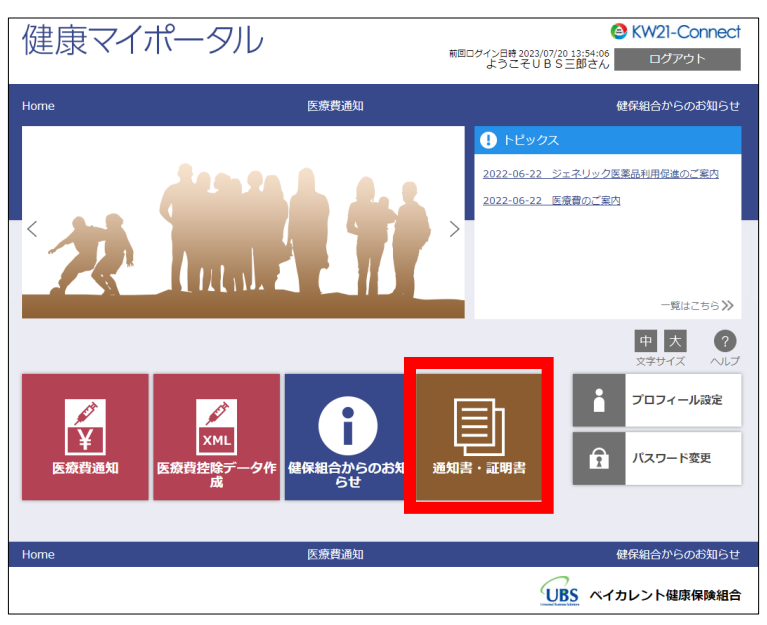

①加入者サイトのトップページで[通知書・証明書]アイコンを押下してください。

②確認したい支給決定通知書のダウンロード欄の[click]を押下してください。

| 健康マイポータル<br><sup>11回2712時2023/07/2013:54:00</sup><br>ログアウト                                                                                                    |            |                  |          |            |                               |
|----------------------------------------------------------------------------------------------------|------------|------------------|----------|------------|-------------------------------|
| Home                                                                                                    | fome 医療費通知 |                  |          |            | 健保組合からのお知らせ                   |
|                                                                                                    |            |                  |          |            |                               |
|                                                                                                    |            |                  |          |            | 中大?                           |
|                                                                                                    |            |                  |          | 1件~1件(全1件) | $\ll$ $\langle$ 1 $\rangle$ » |
| 分類                                                                                                    | 帳票名        | 公開期限             | ダウンロード日時 | 状態         | ダウンロード                        |
| 通知書                                                                                                    | 支給決定通知書    | 2023/09/01 00:00 |          | 未ダウンロード    | click                         |
| 1件~1件(金1件) 《 《 1 > 》                                                                                                    |            |                  |          |            |                               |
| 備考:<br>・公蔵期間部が過ぎるとダウンロードできなくなりますのでご注意ください。<br>・ 一度ダウンロードを行い、状態が「ダウンロード済」になっても、両度ダウンロードすることは可能です。                                                                                                    |            |                  |          |            |                               |
| ※注意 タウンロートした通知書 (PDF形式) をご覧いただく場合にはAdobe Acrobat Readerが必要です。<br>Adobe Acrobat Readerをお持ちでない方は、Adobeのダウンロードサイトからダウンロードしてください。                                                                                                    |            |                  |          |            |                               |
| المعنى المعنى المعنى المعنى المعنى المعنى المعنى المعنى المعنى المعنى المعنى المعنى المعنى المعنى المعنى المعنى<br>المعنى المعنى المعنى المعنى المعنى المعنى المعنى المعنى المعنى المعنى المعنى المعنى المعنى المعنى المعنى المعنى |            |                  |          |            |                               |
| この内容についてご不明な点は当健康保険組合までお問合せください。                                                                                                    |            |                  |          |            |                               |
| 食ページトップに戻る                                                                                                    |            |                  |          |            |                               |
| Home 医療費通知                                                                                                    |            |                  |          |            | 健保組合からのお知らせ                   |
| した ペイカレント 健康保険組合                                                                                                    |            |                  |          |            |                               |

③支給決定通知書の PDF ファイルがダウンロードされるため、お手持ちの PDF ビューワーで確認してください。
※PDF を閲覧するツールをお持ちでない方は、Adobe のダウンロードサイトから Acrobat Reader を取得してください。
<a href="https://get.adobe.com/jp/reader/">https://get.adobe.com/jp/reader/</a>

※PDFの支給決定通知書は、紙の支給決定通知書と同レイアウトになります。